71554917 2021-10-15

# Instruções de operação FieldEdge SGC500

Equipamento industrial para conectar equipamentos de campo à nuvem Netilion

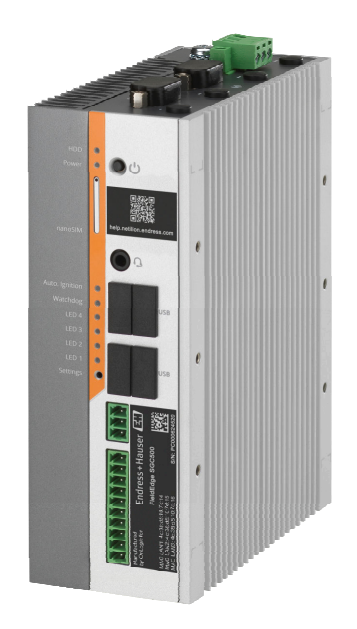

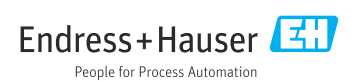

# Histórico de revisão

| Versão do produto | Instruções de Operação | Alterações                                  | Comentários    |
|-------------------|------------------------|---------------------------------------------|----------------|
| 0.01.00           | BA02035S/04/EN/01.20   | -                                           | Versão inicial |
| 0.02.00           | BA02035S/04/EN/02.20   | EtherNet/IP<br>Novos capítulos e alterações |                |
| 0.02.00           | BA02035S/04/EN/03.21   | Seção 9: Mudanças                           |                |

# Sumário

| 1                                                                                                    | Sobre este documento 4                                                                                                    |
|----------------------------------------------------------------------------------------------------|----------------------------------------------------------------------------------------------------|
| 1.1                                                                                                    | Função do documento 4                                                                                                    |
| 1.2                                                                                                    | Símbolos usados 4                                                                                                    |
| 1.3                                                                                                    | Documentação 5                                                                                                    |
| 1.4                                                                                                    | Marcas registradas 5                                                                                                    |
| 2                                                                                                    | Instruções básicas de                                                                                                    |
|                                                                                                    | segurança 6                                                                                                    |
| 2.1                                                                                                    | Especificações para o pessoal 6                                                                                                    |
| 2.2                                                                                                    | Uso indicado 6                                                                                                    |
| 2.3                                                                                                    | Segurança no local de trabalho 6                                                                                                    |
| 2.4                                                                                                    | Segurança da operação 6                                                                                                    |
| 2.5                                                                                                    | Segurança do produto 6                                                                                                    |
| 2.6                                                                                                    | Segurança de TI 7                                                                                                    |
| 3                                                                                                    | Descrição do produto                                                                                                    |
| 3.1                                                                                                    | Funcão                                                                                                    |
| 3.2                                                                                                    | Aplicação                                                                                                    |
| 3.3                                                                                                    | Modelo de licenciamento                                                                                                    |
| 3.4                                                                                                    | Projeto do sistema                                                                                                    |
| 3.5                                                                                                    | Comunicação e processamento de                                                                                                    |
|                                                                                                    | dados                                                                                                    |
| 3.6                                                                                                    | Design do produto 11                                                                                                    |
|                                                                                                    |                                                                                                    |
| 4                                                                                                    | Recebimento e identificação                                                                                                    |
| 4                                                                                                    | Recebimento e identificação<br>do produto 12                                                                                                    |
| <b>4</b><br>4.1                                                                                                    | Recebimento e identificaçãodo produto12Recebimento12                                                                                                    |
| <b>4</b><br>4.1<br>4.2                                                                                                    | Recebimento e identificação         do produto       12         Recebimento       12         Identificação do produto       12                                                                                                    |
| <b>4</b><br>4.1<br>4.2<br>4.3                                                                                               | Recebimento e identificaçãodo produto12Recebimento12Identificação do produto12Armazenamento e transporte13                                                                                                    |
| <b>4</b><br>4.1<br>4.2<br>4.3<br><b>5</b>                                                                                   | Recebimento e identificaçãodo produto12Recebimento12Identificação do produto12Armazenamento e transporte13Instalação13                                                                                                    |
| <b>4</b><br>4.1<br>4.2<br>4.3<br><b>5</b>                                                                                   | Recebimento e identificação         do produto       12         Recebimento       12         Identificação do produto       12         Armazenamento e transporte       13         Instalação       13         Condições de instalação       13                                                                                                    |
| <b>4</b><br>4.1<br>4.2<br>4.3<br><b>5</b><br>5.1<br>5.1                                                                     | Recebimento e identificação         do produto       12         Recebimento       12         Identificação do produto       12         Armazenamento e transporte       13         Instalação       13         Condições de instalação       13         Instalação do equipamento       14                                                                                                    |
| <b>4</b> 4.1 4.2 4.3 <b>5</b> 5.1 5.2 5.3                                                                                   | Recebimento e identificaçãodo produto12Recebimento12Identificação do produto12Armazenamento e transporte13Instalação13Condições de instalação13Instalação do equipamento14Verificação prós-instalação14                                                                                                    |
| <b>4</b><br>4.1<br>4.2<br>4.3<br><b>5</b><br>5.1<br>5.2<br>5.3                                                              | Image: Recebimento e identificação           do produto         12           Recebimento         12           Identificação do produto         12           Armazenamento e transporte         13           Instalação         13           Condições de instalação         13           Instalação do equipamento         14           Verificação pós-instalação         14                                                                                  |
| 4<br>4.1<br>4.2<br>4.3<br>5<br>5.1<br>5.2<br>5.3<br>6                                                                       | Recebimento e identificação         do produto       12         Recebimento       12         Identificação do produto       12         Armazenamento e transporte       13         Instalação       13         Condições de instalação       13         Instalação do equipamento       14         Verificação pós-instalação       15                                                                                                    |
| <ul> <li>4.1</li> <li>4.2</li> <li>4.3</li> <li>5</li> <li>5.1</li> <li>5.2</li> <li>5.3</li> <li>6</li> <li>6.1</li> </ul> | Recebimento e identificação         do produto       12         Recebimento       12         Identificação do produto       12         Armazenamento e transporte       13         Instalação       13         Condições de instalação       13         Instalação do equipamento       14         Verificação pós-instalação       15         Condições de conexão       15                                                                                   |
| <b>4</b><br>4.1<br>4.2<br>4.3<br><b>5</b><br>5.1<br>5.2<br>5.3<br><b>6</b><br>6.1<br>6.2                                    | Image: Recebimento e identificação           do produto         12           Recebimento         12           Identificação do produto         12           Identificação do produto         12           Armazenamento e transporte         13           Instalação         13           Instalação do equipamento         14           Verificação pós-instalação         14           Conexão elétrica         15           Condições de conexão         15 |
| 4.1<br>4.2<br>4.3<br>5<br>5.1<br>5.2<br>5.3<br>6<br>6.1<br>6.2<br>6.3                                                       | Recebimento e identificação         do produto       12         Recebimento       12         Identificação do produto       12         Armazenamento e transporte       13         Instalação       13         Condições de instalação       13         Instalação do equipamento       14         Verificação pós-instalação       15         Condições de conexão       15         Verificação pós-conexão       16                                          |
| 4.1<br>4.2<br>4.3<br>5<br>5.1<br>5.2<br>5.3<br>6<br>6.1<br>6.2<br>6.3<br>7                                                  | Recebimento e identificação         do produto       12         Recebimento       12         Identificação do produto       12         Armazenamento e transporte       13         Instalação       13         Condições de instalação       13         Instalação do equipamento       14         Verificação pós-instalação       15         Condições de conexão       15         Verificação pós-conexão       16         Opções de operação       16      |
| 4.1<br>4.2<br>4.3<br>5<br>5.1<br>5.2<br>5.3<br>6<br>6.1<br>6.2<br>6.3<br>7<br>8                                             | Recebimento e identificaçãodo produto12Recebimento12Identificação do produto12Armazenamento e transporte13Instalação13Condições de instalação13Instalação do equipamento14Verificação pós-instalação15Condições de conexão15Conexão do equipamento16Opções de operação16Integração do sistema16                                                                                                    |
| 4.1<br>4.2<br>4.3<br>5<br>5.1<br>5.2<br>5.3<br>6<br>6.1<br>6.2<br>6.3<br>7<br>8<br>9                                        | Recebimento e identificaçãodo produto12Recebimento12Identificação do produto12Armazenamento e transporte13Instalação13Condições de instalação13Instalação do equipamento14Verificação pós-instalação15Condições de conexão15Condições de operação16Opções de operação16Integração do sistema16                                                                                                    |

| 9.2                            | Conexão automática do SGC500 à<br>Netilion Cloud                                                                                                    |
|--------------------------------|----------------------------------------------------------------------------------------------------|
| 9.3                            | Conexão manual do SGC500 à Netilion                                                                                                    |
| 9.4                            | Conexão com a rede de campo 21                                                                                                    |
| 9.5                            | Conexão ao gateway de campo 22                                                                                                    |
| 9.6                            | Conexão à EtherNet/IP 23                                                                                                    |
| 10                             | FieldEdge SGC500 e                                                                                                    |
|                                | Netilion 23                                                                                                    |
| 10.1                           | Uso do FieldEdge SGC500 no Netilion . 23                                                                                                    |
| 10.2                           | Sobre Netilion 24                                                                                                    |
| 11                             | Manutenção 24                                                                                                    |
|                                |                                                                                                    |
| 12                             | Diagnóstico e solução de                                                                                                    |
| 12                             | Diagnóstico e solução de<br>problemas 25                                                                                                    |
| 12<br>13                       | Diagnóstico e solução de<br>problemas 25<br>Atualizações de software 25                                                                                                    |
| 12<br>13<br>14                 | Diagnóstico e solução de<br>problemas 25<br>Atualizações de software 25<br>Número de série do SGC500 25                                                                                                    |
| 12<br>13<br>14<br>15           | Diagnóstico e solução de<br>problemas                                                                                                    |
| 12<br>13<br>14<br>15.1<br>15.2 | Diagnóstico e solução de         problemas       25         Atualizações de software       25         Número de série do SGC500       25         Reparos       25         Notas gerais       25         Diagnóstico e /ou cancelamento da       25                                      |
| 12<br>13<br>14<br>15.1<br>15.2 | Diagnóstico e solução de         problemas       25         Atualizações de software       25         Número de série do SGC500       25         Reparos       25         Notas gerais       25         Diagnóstico e /ou cancelamento da       25         assinatura Netilion       26 |

# 1 Sobre este documento

# 1.1 Função do documento

Essas instruções de operação contêm todas as informações necessárias em várias fases do ciclo de vida do equipamento: da identificação do produto, recebimento e armazenamento, até a instalação, conexão, operação e comissionamento, incluindo a localização de falhas, manutenção e descarte.

## 1.2 Símbolos usados

### 1.2.1 Símbolos de segurança

### A PERIGO

Este símbolo alerta sobre uma situação perigosa. Se esta situação não for evitada, poderão ocorrer ferimentos sérios ou fatais.

#### ATENÇÃO

Este símbolo alerta sobre uma situação perigosa. A falha em evitar esta situação pode resultar em sérios danos ou até morte.

#### **A** CUIDADO

Este símbolo alerta sobre uma situação perigosa. A falha em evitar esta situação pode resultar em danos pequenos ou médios.

#### AVISO

Este símbolo contém informações sobre procedimentos e outros dados que não resultam em danos pessoais.

#### 1.2.2 Símbolos para determinados tipos de informações

| Símbolo | Significado                                                               |
|---------|---------------------------------------------------------------------------|
|         | <b>Permitido</b><br>Procedimentos, processos ou ações que são permitidas. |
|         | <b>Preferido</b><br>Procedimentos, processos ou ações que são preferidas. |
| ×       | <b>Proibido</b><br>Procedimentos, processos ou ações que são proibidas.   |
| i       | Dica<br>Indica informação adicional.                                      |
| Ĩ       | Referência à documentação.                                                |
|         | Referência à página.                                                      |
|         | Referência ao gráfico.                                                    |

| Símbolo   | Significado                               |
|-----------|-------------------------------------------|
|           | Nota ou etapa individual a ser observada. |
| 1., 2., 3 | Série de etapas.                          |
| L.        | Resultado de uma etapa.                   |
| ?         | Ajuda em casos de problema.               |
|           | Inspeção visual.                          |

## 1.2.3 Símbolos em gráficos

| Símbolo  | Significado       | Símbolo        | Significado                         |
|----------|-------------------|----------------|-------------------------------------|
| 1, 2, 3, | Números de itens  | 1., 2., 3      | Série de etapas                     |
| A, B, C, | Visualizações     | А-А, В-В, С-С, | Seções                              |
| EX       | Área classificada | X              | Área segura (área não classificada) |

## 1.3 Documentação

#### FieldEdge SGC500

- Instruções de operação BA02035S
- Informações Técnicas TI01525S

## 1.4 Marcas registradas

### HART®

Marca registrada do grupo FieldComm, Austin, EUA

### WirelessHART<sup>®</sup>

Marca registrada do grupo FieldComm, Austin, EUA

### **PROFIBUS®**

Marca registrada da organização do usuário PROFIBUS, Karlsruhe, Alemanha

#### EtherNet/IP™

Marca registrada da ODVA, Inc.

# 2 Instruções básicas de segurança

# 2.1 Especificações para o pessoal

O pessoal para a instalação, comissionamento, diagnósticos e manutenção deve preencher as seguintes especificações:

- Especialistas treinados e qualificados devem ter qualificação relevante para esta função e tarefa específica.
- Estejam autorizados pelo dono/operador da planta.
- ► Estejam familiarizados com as regulamentações federais/nacionais.
- Antes de iniciar o trabalho, leia e entenda as instruções no manual e documentação complementar, bem como nos certificados (dependendo da aplicação).
- ▶ Siga as instruções e esteja em conformidade com condições básicas.

O pessoal de operação deve preencher as seguintes especificações:

- Ser instruído e autorizado de acordo com as especificações da tarefa pelo proprietáriooperador das instalações.
- Siga as instruções desse manual.

# 2.2 Uso indicado

O FieldEdge SGC500 deve ser instalado, conectado e configurado de acordo com as instruções neste manual.

O FieldEdge SGC500 não é aprovado para áreas classificadas.

# 2.3 Segurança no local de trabalho

Ao trabalhar no e com o equipamento:

 Use o equipamento de proteção individual de acordo com as regulamentações federais/ nacionais.

# 2.4 Segurança da operação

Risco de ferimento!

- ▶ Opere o equipamento apenas se estiver em condição técnica adequada, sem erros e falhas.
- ► O operador é responsável pela operação livre de interferências do equipamento.

## Modificações aos equipamentos

Não são permitidas modificações não autorizadas no equipamento, pois podem causar riscos imprevistos:

► Se, ainda assim, for necessário fazer alterações, consulte a Endress+Hauser.

# 2.5 Segurança do produto

O SGC500 atende as especificações das Diretrizes da UE de acordo com a Identificação CE.

# 2.6 Segurança de TI

Nossa garantia é válida apenas se o equipamento for instalado e usado como descrito nas instruções de operação. O equipamento conta com mecanismos de segurança para proteger contra alterações acidentais às suas configurações.

A segurança de TI está alinhada com as normas de segurança ao operador e são desenvolvidas para fornecer proteção extra ao equipamento e à transferência de dados do equipamento pelos próprios operadores.

# 3 Descrição do produto

# 3.1 Função

O FieldEdge SGC500 permite a conexão de equipamentos de campo em instalações industriais à Netilion Cloud. A transmissão de dados sem fio é feita através de conexão por Internet na fábrica. As informações necessárias para o Netilion Services são lidas regularmente a partir dos equipamentos de campo e memorizadas no Netilion Cloud.

Utilize os dados transmitidos através dos seguintes serviços:

- Netilion Connect ou
- Netilion Services

### **Netilion Connect**

Os dados transmitidos podem ser recuperados diretamente através de uma interface de software (interface de programação de aplicações (API) REST JSON) e integrados em uma aplicação do usuário.

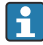

A interface de programação de aplicações (API) é fornecida como parte da assinatura Netilion Connect.

### **Netilion Services**

Os dados transmitidos habilitam serviços digitais Netilion Services, como o Analytics, Health, Lybrary e Value.

# 3.2 Aplicação

O FieldEdge SGC500 é formado por um hardware e software Endress+Hauser.

O FieldEdge conecta o campo ao Netilion Cloud. O FieldEdge é instalado em um gabinete com um sistema de automação e permanentemente conectado à rede de campo e, através de uma segunda rede, à internet. As informações lidas dos equipamentos de campo são interpretadas e transmitidas para a Netilion Cloud através da conexão de Internet. O software da Endress+Hauser software oferece o seguinte:

- Uma conexão somente leitura para equipamentos de campo através de uma variedade de protocolos Fieldbus e gateways de campo.
  - Acessos opcionais à gravação em equipamentos de campo são documentados nos Serviços Netilion e requerem confirmação do usuário.
- Processamento de dados e transmissão criptografada de dados exclusivamente para o Netilion Cloud.
- Aquisição de dados específica para os serviços digitais para os quais o usuário fez a inscrição no Netilion.
- As atualizações automáticas são feitas em segundo plano: atualizações de segurança, modificações de software e melhorias funcionais.

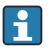

Não são feitas provisões para comunicação recebida da internet e isso deve ser bloqueado no firewall do sistema. O roteamento para a rede de campo não é possível.

# 3.3 Modelo de licenciamento

Um Field Edge SGC500 só pode ser adquirido como uma opção em conjunto com uma assinatura Netilion para www.netilion.endress.com ou

https://developer.netilion.endress.com/discover. As taxas da assinatura são cobradas anualmente. Após o término da assinatura, o SGC500 deve ser destruído de forma segura ou devolvido à Endress+Hauser. Em casos de defeito de hardware, a Endress+Hauser fornecerá um equipamento substituto se for considerado que o defeito é irreparável.

## 3.4 Projeto do sistema

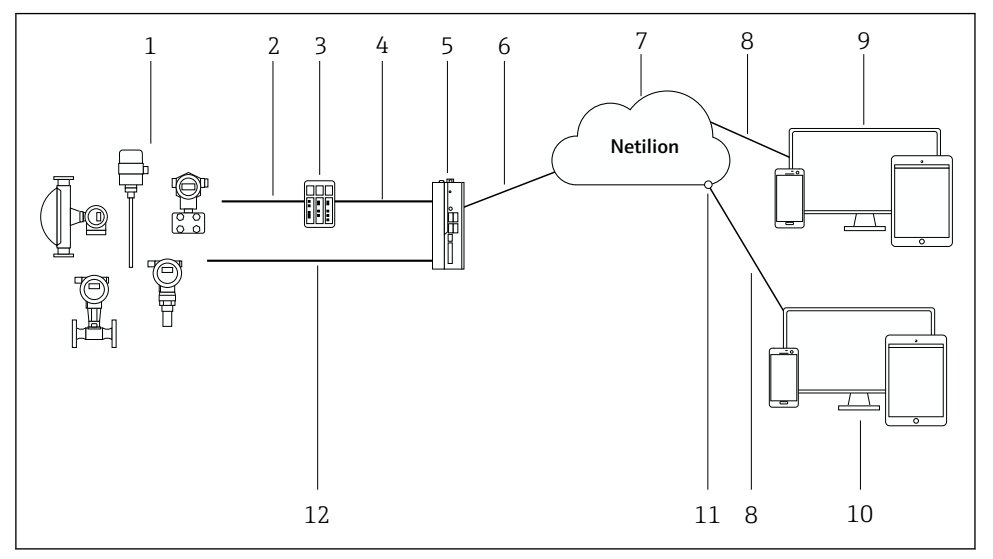

### 🖻 1 Arquitetura de rede

- 1 Equipamentos de campo Endress+Hauser e equipamentos de campo de terceiros
- 2 Comunicação Fieldbus
- 3 Gateways de campo compatíveis para conversão do protocolo Fieldbus em um IP
- 4 Comunicação Ethernet
- 5 FieldEdge SGC500, lê dados de equipamentos em campo e os transmite com segurança à Netilion Cloud
- 6 Conexão à internet WAN https, conexão do lado do cliente
- 7 Netilion Cloud
- 8 Conexão de Internet https
- 9 Netilion Services: Aplicativo Netilion Service baseado em navegador da Internet
- 10 Aplicação do usuário
- 11 Netilion Connect: Application Programming Interface (API) interface de programação dos aplicativos
- 12 Ethernet industrial
- Para informações detalhadas sobre o Netilion Connect, consulte: https://developer.netilion.endress.com/discover
  - Para informações detalhadas sobre os serviços Netilion Services, consulte: https://netilion.endress.com

## 3.5 Comunicação e processamento de dados

| Comunicação Fieldbus compatível | Conexão ao FieldEdge                             |
|---------------------------------|--------------------------------------------------|
| HART                            | Fieldbus via gateway de campo à conexão Ethernet |
| WirelessHART                    |                                                  |

| Comunicação Fieldbus compatível | Conexão ao FieldEdge                               |
|---------------------------------|----------------------------------------------------|
| PROFIBUS                        |                                                    |
| EtherNet/IP                     | Diretamente através de conexão Ethernet industrial |

| FieldEdge        | Conexão à Netilion Cloud         |
|------------------|----------------------------------|
| FieldEdge SGC500 | Conexão de Internet: WAN – https |

## 3.6 Design do produto

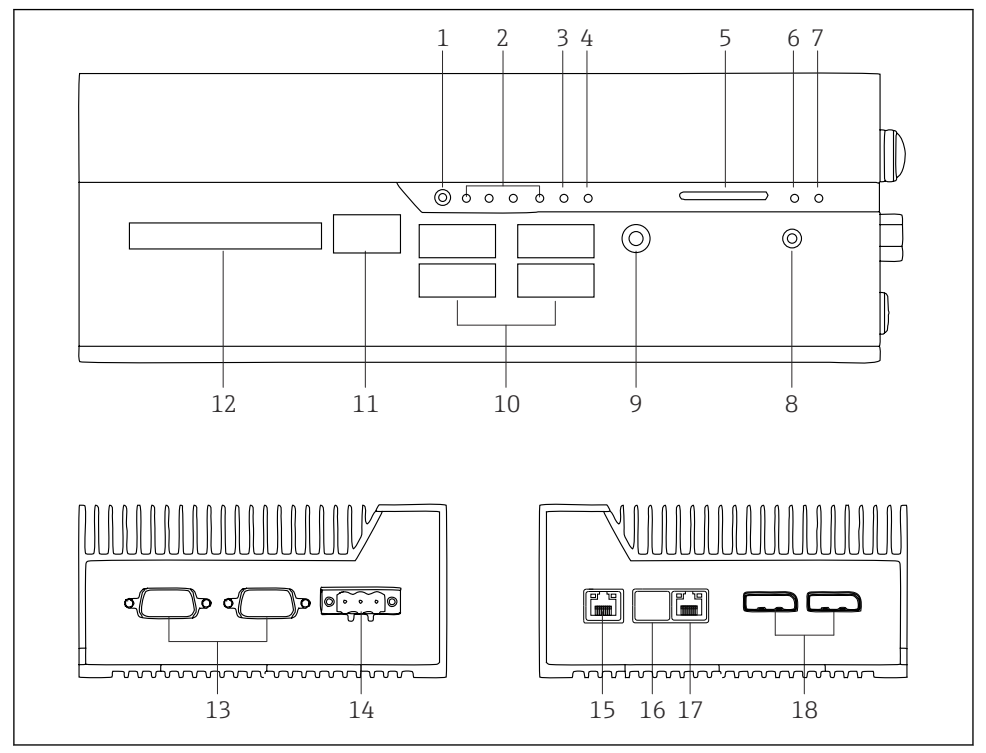

- 2 FieldEdge SGC500
- 1 Modo de seletora de usuário
- 2 LEDs
- 3 Watchdog
- 4 Ignição de veículo motor (não usada)
- 5 Slot de cartão SD (não usado)
- 6 LED de energia
- 7 LED do disco rígido HDD
- 8 Seletora LIGADA
- 9 Conexão de áudio (não usado)
- 10 USB 3.0 (não usado)
- 11 Barramento CAN (não usado)
- 12 DIO (não usado)
- 13 Portas COM RS-232/422/485 (não usado)
- 14 Fonte de alimentação
- 15 GbE LAN
- 16 GbE LAN (não usado)
- 17 GbE LAN
- 18 Porta do display (não usado)

# 4 Recebimento e identificação do produto

## 4.1 Recebimento

- Verifique a embalagem para evitar danos visíveis decorrentes do transporte.
- Para evitar danos, remova a embalagem com cuidado.
- Guarde os documentos que acompanham o produto.

O sistema não deve ser colocado em operação se for encontrado que os conteúdos estão danificados previamente. Siga as instruções em

https://netilion.endress.com/legal/terms-of-service. Devolva o SGC500 quando assim solicitado pela Endress+Hauser. Use a embalagem original quando possível.

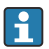

O equipamento é substituído após consulta com a Endress+Hauser e só deve ser devolvido após solicitação.

### 4.1.1 Escopo de entrega

O escopo de entrega compreende:

- SGC500
- 1 × conector de borne de alimentação
- 1 × grampo de fixação para instalação em trilho DIN
- 1 × capa de proteção contra poeira
- 1 × documentação

# 4.2 Identificação do produto

### 4.2.1 Etiqueta de identificação

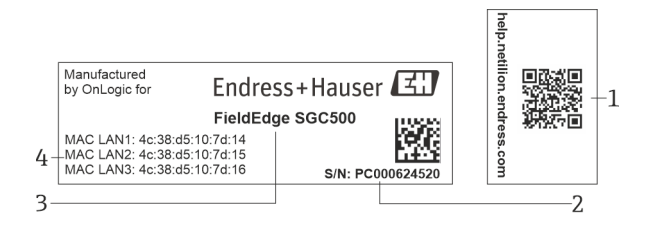

#### 3 Etiqueta de identificação SGC500

- 1 QR code com link para ajuda Netilion
- 2 Número de série Endress+Hauser
- 3 Nome do produto Endress+Hauser
- 4 Endereços MAC das conexões LAN

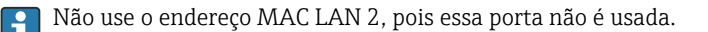

## 4.2.2 Endereço do fabricante

| Software                            |
|-------------------------------------|
| Endress+Hauser Process Solutions AG |
| Christoph Merian-Ring 12            |
| CH-4153 Reinach                     |
| Suíça                               |
| www.endress.com                     |
|                                     |
|                                     |

# 4.3 Armazenamento e transporte

Sempre use a embalagem original ao transportar o produto.

### 4.3.1 Faixa de temperatura ambiente

-25 para 70 °C (-13 para 158 °F)

### 4.3.2 Temperatura de armazenamento

-40 para 80 °C (-40 para 176 °F)

## 4.3.3 Umidade

0 para 90 %, não condensado

### 4.3.4 Resistência contra vibração

Testado de acordo com

- IEC 60068-2-64
- MIL-STD-810G

## 4.3.5 Resistência contra choque

Testado de acordo com

- IEC 60068-2-27
- MIL-STD-810G

# 5 Instalação

# 5.1 Condições de instalação

Observe o seguinte para garantir o funcionamento correto do SGC500:

- Fonte de alimentação 9 para 36 V<sub>DC</sub>
- Faixa de temperatura ambiente -25 para 70 °C (-13 para 158 °F)
- Umidade relativa 0 para 90 % sem condensação
- Resistência à vibração de acordo com IEC 60068-2-64

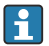

Ao selecionar o local do SGC500, certifique-se de que seja possível conectar-se à Internet e à rede de campo.

# 5.2 Instalação do equipamento

Dimensões do SGC500: 56 mm (2.20 in) · 154 mm (6.06 in) · 119 mm (4.69 in)

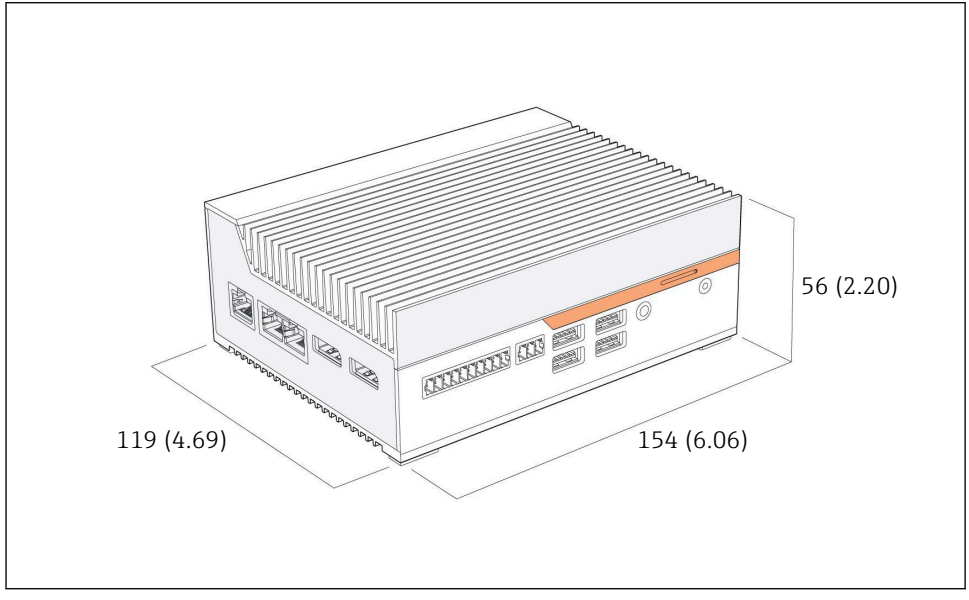

Immensões do SGC500, unidade de engenharia: mm (pol.)

Instalação em trilhos DIN

- 1. Fixe o grampo do trilho DIN fornecido no SGC500.
- 2. Instale o SGC500 em um trilho DIN em um gabinete do sistema.

É necessário espaço suficiente em torno do SGC500 para dissipação do calor.

# 5.3 Verificação pós-instalação

| Os componentes instalados não estão danificados (inspeção visual)?                                                             |  |
|----------------------------------------------------------------------------------------------------|--|
| Todos os componentes atendem as especificações necessárias? Por exemplo:<br>• Temperatura ambiente<br>• Umidade                |  |
| Os parafusos de fixação estão bem aparafusados?                                                                                |  |
| O SGC500 está instalado corretamente no trilho DIN?                                                                            |  |
| O SGC500 está instalado de forma a permitir a dissipação de calor ideal com as aletas de refrigeração alinhadas verticalmente? |  |

A fonte de alimentação está correta?

A polaridade da fonte de alimentação está correta?

# 6 Conexão elétrica

## 6.1 Condições de conexão

As condições a seguir devem ser atendidas:

- Certifique-se de que o cabo esteja desenergizado ao conectar ao SGC500
- Siga as informações de conexão nesse manual
- Fonte de alimentação 9 para 36 V<sub>DC</sub>
- Flutuação de tensão permitida ± 10%

## 6.2 Conexão do equipamento

#### 6.2.1 Conexão da fonte de alimentação

### **AVISO**

#### Dano ao equipamento

▶ Não abra o invólucro do FieldEdge SGC500.

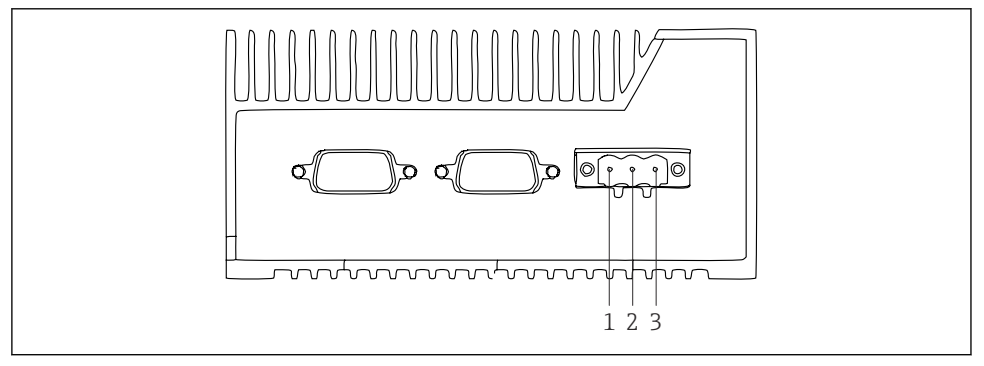

- Fonte de alimentação do SGC500, soquete para conector de 3 pinos
- 1 Fonte de alimentação, polo negativo
- 2 Não usado
- 3 Fonte de alimentação, polo positivo

Um conector de 3 pinos para a fonte de alimentação está incluso no escopo de entrega.

#### Conexão do conector de 3 pinos para a fonte de alimentação

1. Conecte o polo negativo da fonte de alimentação ao terminal 1 (–).

- 2. Conecte o polo positivo da fonte de alimentação ao terminal 3 (+).
- [•] Conexão da fonte de alimentação: → 🖺 16

### 6.2.2 Conexão das portas LAN

Conexão das portas LAN:  $\rightarrow \square 16$ 

# 6.3 Verificação pós-conexão

| O equipamento não está danificado (inspeção visual)? Os cabos não estão danificados (inspeção visual)? |  |
|----------------------------------------------------------------------------------------------------|--|
| A fonte de alimentação corresponde às especificações na etiqueta de identificação?                     |  |
| A fonte de alimentação foi conectada corretamente?                                                     |  |

# 7 Opções de operação

O SGC500 pode ser conectado para configuração local através de um notebook com uma conexão de rede. O SGC500 pode ser configurado com um navegador de rede como o Chrome ou o Firefox.

# 8 Integração do sistema

A integração do sistema é feita através do Netilion e é realizada automaticamente em segundo plano, como descrito. Assim que for estabelecida uma conexão com a Internet para o SGC500, este se torna visível na Netilion Cloud e pode ser controlado a partir dela.

# 9 Comissionamento

## 9.1 Conexão ao SGC500

#### 9.1.1 Conexões separadas para internet e rede de campo

- Recomendamos o uso de redes diferentes para a internet e rede de campo, conforme descrito nesta seção.
  - As configurações do firewall do sistema não bloqueiam solicitações autorizadas provenientes da internet à rede de campo e permitem o acesso à Netilion via https://\*.netilion.endress.com. https://api.netilion.endress.com e https://downloads.netilion.endress.com são usados.

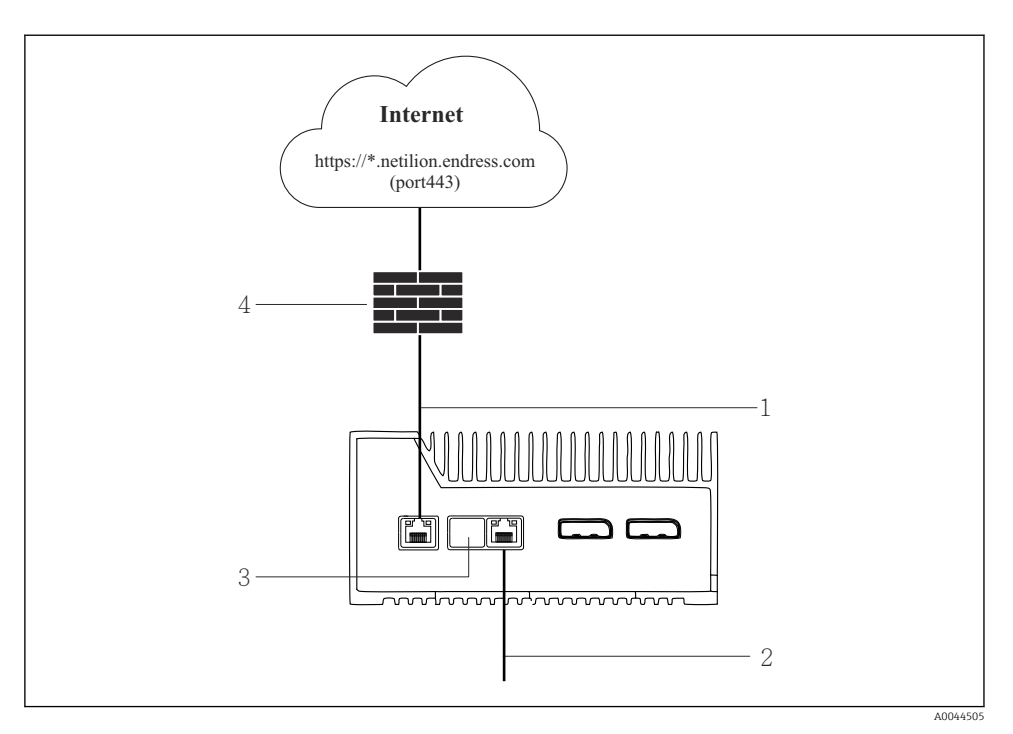

#### 6 Conexões separadas para internet e rede de campo

- 1 LAN1 (WAN 1 nuvem) para conexão à internet
- 2 LAN3 (LAN2 campo) para conexão ao fieldbus
- 3 LAN2 não usado
- 4 Firewall do sistema

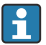

Os cabos Ethernet não estão incluídos no escopo de entrega.

- 1. Conecte o cabo Ethernet para a conexão de internet à LAN1 (WAN 1 nuvem) do SGC500.
- 2. Conecte o cabo Ethernet para a rede de campo à LAN3 (LAN2 campo) do SGC500.
- 3. Coloque uma proteção contra poeira na conexão LAN que não é usada.
- 4. Conecte a fonte de alimentação.  $\rightarrow \square 15$ 
  - ← 0 LED de energia no SGC500 deve estar aceso em azul.

### 9.1.2 Conexão comum para internet e rede de campo

- Recomendamos que você use redes diferentes para a internet e a rede de campo.
   → 
   <sup>(1)</sup>
   <sup>(2)</sup>
   <sup>(2)</sup>
   <sup>(2)</sup>
   <sup>(2)</sup>
   <sup>(2)</sup>
   <sup>(2)</sup>
   <sup>(2)</sup>
   <sup>(2)</sup>
   <sup>(2)</sup>
   <sup>(2)</sup>
   <sup>(2)</sup>
   <sup>(2)</sup>
   <sup>(2)</sup>
   <sup>(2)</sup>
   <sup>(2)</sup>
   <sup>(2)</sup>
   <sup>(2)</sup>
   <sup>(2)</sup>
   <sup>(2)</sup>
   <sup>(2)</sup>
   <sup>(2)</sup>
   <sup>(2)</sup>
   <sup>(2)</sup>
   <sup>(2)</sup>
   <sup>(2)</sup>
   <sup>(2)</sup>
   <sup>(2)</sup>
   <sup>(2)</sup>
   <sup>(2)</sup>
   <sup>(2)</sup>
   <sup>(2)</sup>
   <sup>(2)</sup>
   <sup>(2)</sup>
   <sup>(2)</sup>
   <sup>(2)</sup>
   <sup>(2)</sup>
   <sup>(2)</sup>
   <sup>(2)</sup>
   <sup>(2)</sup>
   <sup>(2)</sup>
   <sup>(2)</sup>
   <sup>(2)</sup>
   <sup>(2)</sup>
   <sup>(2)</sup>
   <sup>(2)</sup>
   <sup>(2)</sup>
   <sup>(2)</sup>
   <sup>(2)</sup>
   <sup>(2)</sup>
   <sup>(2)</sup>
   <sup>(2)</sup>
   <sup>(2)</sup>
   <sup>(2)</sup>
   <sup>(2)</sup>
   <sup>(2)</sup>
   <sup>(2)</sup>
   <sup>(2)</sup>
   <sup>(2)</sup>
   <sup>(2)</sup>
   <sup>(2)</sup>
   <sup>(2)</sup>
   <sup>(2)</sup>
   <sup>(2)</sup>
   <sup>(2)</sup>
   <sup>(2)</sup>
   <sup>(2)</sup>
   <sup>(2)</sup>
   <sup>(2)</sup>
   <sup>(2)</sup>
   <sup>(2)</sup>
   <sup>(2)</sup>
   <sup>(2)</sup>
   <sup>(2)</sup>
   <sup>(2)</sup>
   <sup>(2)</sup>
   <sup>(2)</sup>
   <sup>(2)</sup>
   <sup>(2)</sup>
   <sup>(2)</sup>
   <sup>(2)</sup>
   <sup>(2)</sup>
   <sup>(2)</sup>
   <sup>(2)</sup>
   <sup>(2)</sup>
   <sup>(2)</sup>
   <sup>(2)</sup>
   <sup>(2)</sup>
   <sup>(2)</sup>
   <sup>(2)</sup>
   <sup>(2)</sup>
   <sup>(2)</sup>
   <sup>(2)</sup>
   <sup>(2)</sup>
   <sup>(2)</sup>
   <sup>(2)</sup>
   <sup>(2)</sup>
   <sup>(2)</sup>
   <sup>(2)</sup>
   <sup>(2)</sup>
   <sup>(2)</sup>
   <sup>(2)</sup>
   <sup>(2)</sup>
   <sup>(2)</sup>
   <sup>(2)</sup>
   <sup>(2)</sup>
   <sup>(2)</sup>
   <sup>(2)</sup>
   <sup>(2)</sup>
   <sup>(2)</sup>
   <sup>(2)</sup>
   <sup>(2)</sup>
   <sup>(2)</sup>
   <sup>(2)</sup>
   <sup>(2)</sup>
   <sup>(2)</sup>
   <sup>(2)</sup>
   <sup>(2)</sup>
   <sup>(2)</sup>
   <sup>(2)</sup>
   <sup>(2)</sup>
   <sup>(2)</sup>
   <sup>(2)</sup>
   <sup>(2)</sup>
   <sup>(2)</sup>
   <sup>(2)</sup>
   <sup>(2)</sup>
   <sup>(2)</sup>
   <sup>(2)</sup>
   <sup>(2)</sup>
   <sup>(2)</sup>
   <sup>(2)</sup>
   <sup>(2)</sup>
   <sup>(2)</sup>
   <sup>(2)</sup>
   <sup>(2)</sup>
   <sup>(2)</sup>
   <sup>(2)</sup>
  - Se apenas uma rede estiver configurada para a internet e rede de campo, a conexão LAN1 (WAN 1 nuvem) deve ser usada.
  - As configurações do firewall do sistema não bloqueiam solicitações autorizadas provenientes da internet à rede de campo e permitem o acesso à Netilion via https://\*.netilion.endress.com. https://api.netilion.endress.com e https://downloads.netilion.endress.com são usados.

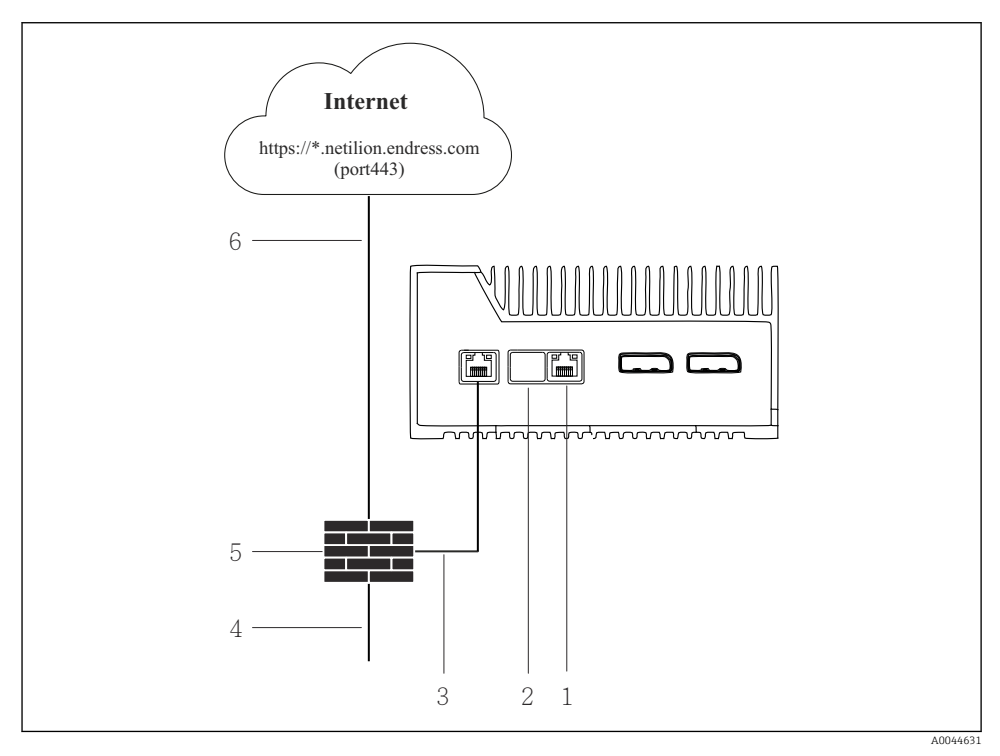

- 7 Conexão comum para internet e rede de campo
- 1 LAN3 não usado
- 2 LAN2 não usado
- 3 LAN1 (WAN 1 nuvem)
- 4 Rede de campo
- 5 Firewall do sistema
- 6 Conexão de Internet

Os cabos Ethernet não estão incluídos no escopo de entrega.

1. Conecte o cabo Ethernet do firewall do sistema à LAN1 (WAN 1 - nuvem) do SGC500.

- 2. Coloque uma proteção contra poeira nas conexões LAN não usadas.
- 3. Conecte a rede de campo ao firewall do sistema.
- 4. Conecte a internet ao firewall do sistema.
- 5. Conecte a fonte de alimentação.  $\rightarrow \square 15$ 
  - └ O LED de energia no SGC500 deve estar aceso em azul.

Se apenas a conexão LAN1 for usada, a conexão EtherNet/IP não é suportada.

# 9.2 Conexão automática do SGC500 à Netilion Cloud

### Especificações

H

O acesso ao Netilion Endress+Hauser é estabelecido.

- 1. Faça login no Netilion da Endress+Hauser https://netilion.endress.com/app/id/.
- 2. No Netilion, use a função de navegação para abrir a página **Edge Devices**.
- 3. Selecione o SGC500 na página **Edge Devices**.
  - └→ Quando o SGC500 estiver conectado à Netilion Cloud, um ponto verde aparece ao lado do SGC500.
- Se o SGC500 não for exibido com um ponto verde, aguarde alguns minutos e atualize a visualização da lista de equipamento Edge (F5).

# 9.3 Conexão manual do SGC500 à Netilion Cloud

Se a conexão automática do SGC500 à Netilion Cloud falhar, conecte o SGC500 à Netilion Cloud manualmente.

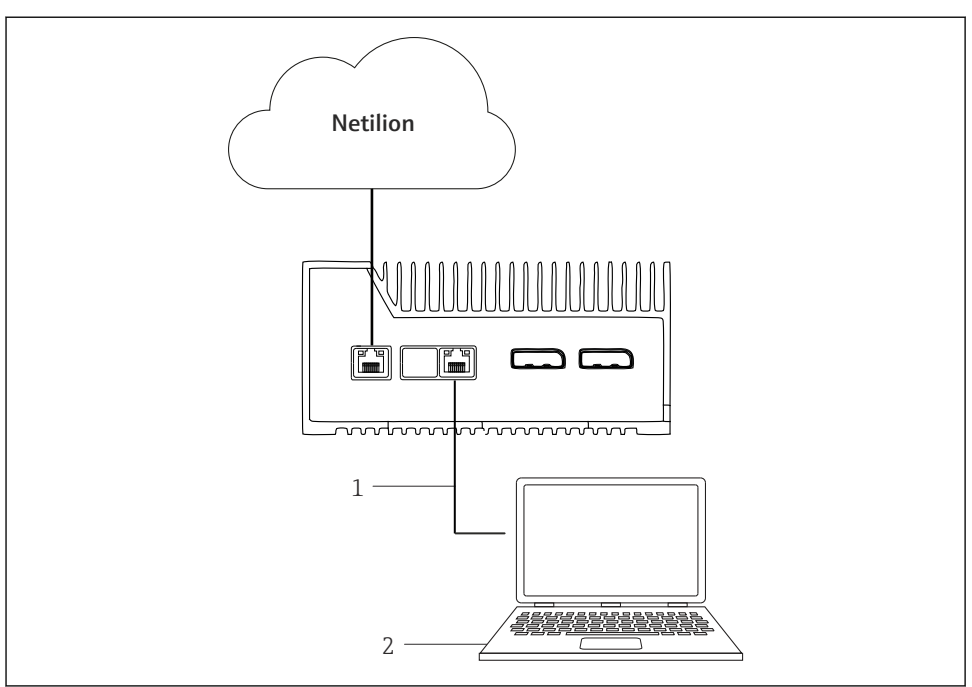

A0042272

- 1 Cabo Ethernet entre o notebook e a LAN3 (LAN2 campo)
- 2 Notebook com navegador de rede para a configuração
- 1. Conecte o notebook através do cabo Ethernet à LAN3 (LAN2 campo) do SGC500.
- 2. Abra o navegador de rede.
- 3. Insira a URL **169.254.1.1**.
  - └ O aplicativo SGC500 aparece.
- 4. Faça o login. Nome do usuário: *admin*. Senha: *número de série do SGC500*.

- 5. Siga as instruções do aplicativo SGC500 e faça a configuração.
- Se a conexão à Netilion falhar, verifique a disponibilidade do DNS.

Verifique os seguintes cenários do DNS na rede do SGC500:

Cenário 1: acesso à internet do SGC500 via servidor proxy (recomendado).

**1a:** o SGC500 pode alcançar o servidor proxy com o endereço IP do proxy. O proxy é configurado no app do SGC500 com seu endereço IP. O SGC500 não requer uma configuração DNS.

**1b:** o SGC500 pode alcançar o servidor proxy com o nome do proxy. O proxy é configurado no app do SGC500 com seu nome proxy. O SGC500 requer acesso a um servidor DNS para resolver o nome proxy.

**Cenário 2:** o SGC500 pode acessar https://\*.netilion.endress.com diretamente, não há servidor proxy disponível. Isso não é recomendado pois não há firewall. O SGC500 requer acesso a um servidor DNS para resolver \*.netilion.endress.com.

- 6. Assim que a conexão à internet for estabelecida, desconecte o cabo Ethernet no SGC500 da LAN3 (LAN2 campo).
- 7. Conecte o cabo Ethernet para a rede de campo à LAN3 (LAN2 campo) do SGC500.
- 8. Conecte o SGC500 com a Netilion Cloud.  $\rightarrow \square$  19

O número de série pode ser encontrado na etiqueta de identificação e na seção "Software updates" → 🗎 25.

Se não for possível fazer a conexão com o aplicativo SGC500:

- 1. Verifique as configurações TCP/IP no notebook conectado.
- 2. Permita a atribuição automática de um endereço IP (DHCP) ou a atribuição de um endereço IP fixo.
- 3. Como alternativa, configure o endereço IP **169.254.1.2** com uma máscara de subrede **255.255.0.0**.
- 4. Certifique também que o uso de um proxy http não esteja habilitado.
- 5. Insira o endereço em um notebook na mesma rede https://api.netilion.endress.com/status.
  - └ O status *I am alive* confirma o acesso ilimitado à internet para netilion.endress.com.

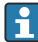

Entre em contato com o administrador de TI se não for possível estabelecer uma conexão do SGC500 à Netilion.

## 9.4 Conexão com a rede de campo

#### Requisitos

- O acesso ao Netilion Endress+Hauser é estabelecido.
- O é visível no Netilion Cloud.

1. Faça login no Netilion da Endress+Hauser https://netilion.endress.com/app/id/.

- 2. Utilize a navegação na Netilion para abrir a página Edge Devices.
- 3. Na página Edge Devices, clique no SGC500 relevante.
  - └ → A página "Edge Device Details" é exibida.
- 4. Na seção "Network Interfaces", clique em LAN2 field (LAN3).
- 5. Clique em Edit.
- 6. Realize as configurações IP para a rede de campo.
- 7. Salve os ajustes clicando em **Save**.
- 8. Aguarde a atualização das configurações.
- 9. Use a tecla **F5** para atualizar a lista de equipamentos Edge.
- **10.** Fieldbus via gateway fieldbus: → 🗎 22. EtherNet/IP: → 🖺 23

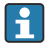

A conexão a equipamentos de campo ou gateways de campo só é possível na rede de campo configurada. O roteamento de subredes não é suportado.

## 9.5 Conexão ao gateway de campo

Esta seção não se aplica para EtherNet/IP.

### Especificações

- O acesso ao Netilion Endress+Hauser é estabelecido.
- O SGC500 está conectado à Netilion Cloud.
- 1. Faça login no Netilion da Endress+Hauser https://netilion.endress.com/app/id/.
- 2. No Netilion, use a função de navegação para abrir a página Edge Devices.
- 3. Na página Edge Devices, clique no SGC500 relevante.
  - └ → A página "Edge Device Details" é exibida.
- 4. Na seção "Field Gateways", clique em Create.
  - 🛏 A página "Create Field Gateway" é exibida.
- 5. Selecione o tipo de gateway de campo.
- 6. Insira as configurações para o gateway de campo.
- 7. Salve os ajustes clicando em **Save**.
- 8. Aguarde a atualização das configurações.
- 9. Use a tecla **F5** para atualizar a lista de equipamentos Edge.
  - O SGC500 é exibido com um ponto verde.
     O gateway de campo configurado está conectado ao SGC500.
- 10. Repita essas etapas se um gateway de campo adicional for necessário.
  - └ → O SGC500 está pronto para uso com o Netilion Services.

# 9.6 Conexão à EtherNet/IP

Esta seção não se aplica para barramentos de campo que estejam conectados ao SGC500 através de um gateway de campo.

#### Especificações

- O acesso ao Netilion Endress+Hauser é estabelecido.
- O SGC500 está conectado à Netilion Cloud.
- 1. Faça login no Netilion da Endress+Hauser https://netilion.endress.com/app/id/.
- 2. No Netilion, use a função de navegação para abrir a página Edge Devices.
- 3. Na página Edge Devices, clique no SGC500 relevante.
  - └ A página "Edge Device Details" é exibida.
- 4. Clique em Edit.
  - └ A página "Edge Device Details" é exibida.
- 5. NA seção "EtherNet/IP Activation Status", mude o status para Activate.
- 6. Salve os ajustes clicando em **Save**.
- 7. Aguarde a atualização das configurações.
- 8. Use a tecla **F5** para atualizar a lista de equipamentos Edge.
  - O SGC500 é exibido com um ponto verde.
     A rede de campo Ethernet está conectada ao SGC500. O SGC500 está pronto para uso com o Netilion Services.

# 10 FieldEdge SGC500 e Netilion

## 10.1 Uso do FieldEdge SGC500 no Netilion

Os seguintes conexões são possíveis:

- Netilion Services ou
- Netilion Connect

#### **Netilion Services**

Para informações detalhadas sobre o Netilion Services, consulte https://netilion.endress.com

### **Netilion Connect**

Para informações detalhadas sobre o Netilion Connect, consulte

 Para documentação para acessar os dados do equipamento de campo através de um API, consulte

https://developer.netilion.endress.com/discover

 Para documentação para acessar os dados do equipamento de campo através de um API, consulte

https://api.netilion.endress.com/doc/v1/ ou QR code.

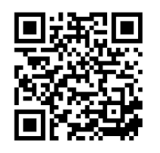

Informações para acessar o equipamento de campo através de QR code.

## 10.2 Sobre Netilion

Netilion é um ecossistema IIoT da Endress+Hauser que permite aplicativos inteligentes e em rede na Internet Industrial das Coisas. Tecnologias de ponta e Internet segura habilitam esses serviços digitais, combinados com tecnologias de processos de produção industrial. É fácil e rápido colocar nossos Netilion Services em operação.

| Mais informações sobre Netilion | Ajuda Netilion            |
|---------------------------------|---------------------------|
| netilion.endress.com            | help.netilion.endress.com |

# 11 Manutenção

Remova a sujeira do invólucro regularmente.

Observe o sequinte durante a limpeza:

- Use um pano úmido
- Não use aditivos químicos
- Não é necessário manutenção local, pois as atualizações são feitas automaticamente em segundo plano.

# 12 Diagnóstico e solução de problemas

Solução geral de problemas

| Erro                                                                               | Solução de problemas                                                                                                    |
|------------------------------------------------------------------------------------|----------------------------------------------------------------------------------------------------|
| O FieldEdge não aparece na Netilion Cloud                                          | <ul> <li>Verifique a conexão com a Internet</li> <li>Verifique a conexão do cabo de Ethernet →  16</li> <li>Verifique as configurações de IP do FieldEdge</li> <li>Verifique o firewall</li> </ul> |
| O FieldEdge aparece na Netilion Cloud, mas os dados de campo não são transmitidos. | <ul><li>Verifique a conexão da rede de campo</li><li>Verifique as configurações do gateway de campo</li></ul>                                                                                      |

Informações detalhadas sobre o Netilion Connect: Para documentação para acessar os dados do equipamento de campo via API, consulte: https://developer.netilion.endress.com/discover

# 13 Atualizações de software

As atualizações de software são uma parte integrante do Netilion Services e são transmitidos automaticamente para o SGC500. Não é necessária a interação ou aprovação do usuário.

# 14 Número de série do SGC500

# 15 Reparos

## 15.1 Notas gerais

Não é permitido realizar reparos no equipamento. Em caso de falha, entre em contato com os serviços Endress+Hauser.

## 15.2 Devolução e/ou cancelamento da assinatura Netilion

O equipamento deve ser devolvido à Endress+Hauser nos seguintes casos:

- Após o cancelamento da assinatura Netilion
- Se a Endress+Hauser Service enviar uma solicitação no caso de mudança no equipamento

## 15.3 Descarte

O equipamento só pode ser descartado com a permissão da Endress+Hauser Service. Para garantir o descarte adequado, você deve seguir as instruções da Endress+Hauser Service.

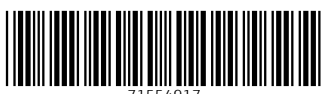

71554917

# www.addresses.endress.com

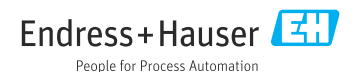